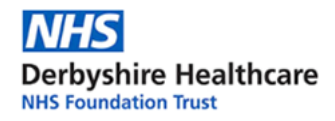

ղ≞

### Instructions for Deploying Lateral Flow Test Kits

The purpose of this document is to provide staff with a detailed guide for recording and deploying the lateral flow kits.

### Adding the Link to the Electronic System as a Favourite

1. Access the electronic system by following the link <u>http://dhcftsystems/WebSystems/CovidFlowTesting/Default.aspx</u>. It might be worth considering adding this as a favourite in your web browser by following the below steps:-

🛕 Not secure 🛛 dhcftsystems/WebSystems/CovidFlowTesting/Default.aspx?type=covid&fStaffName=&fteam=... 🔍 🝸

- 2. To add the link as a favourite click on the star highlighted by the red box above, change the name if you wish and then click on Add
- 3. To access the website click on the star highlighted by the green box above, locate the link in your list of favourites and click on it.

### Deploying a Box of Tests

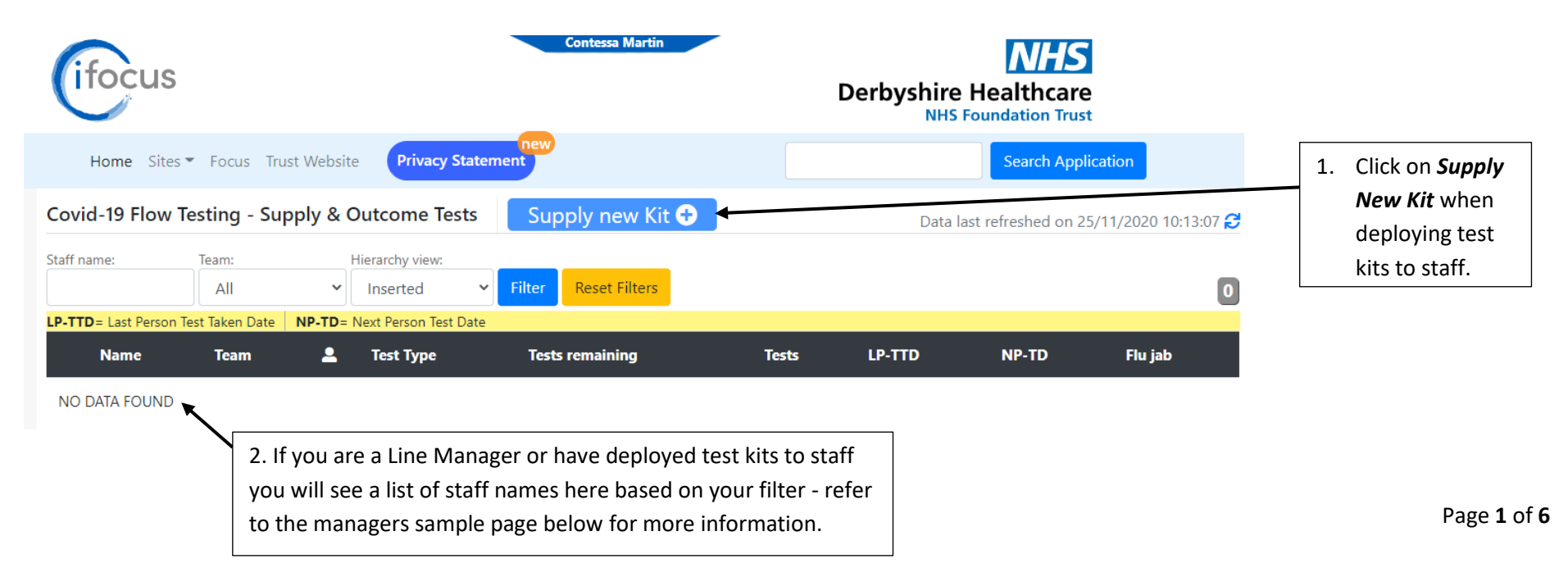

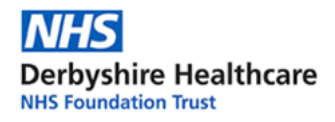

## Completing the Information

After you have clicked on *Supply New Kit* you will be presented with the following screen where you will be required to populate the information as per the following:-

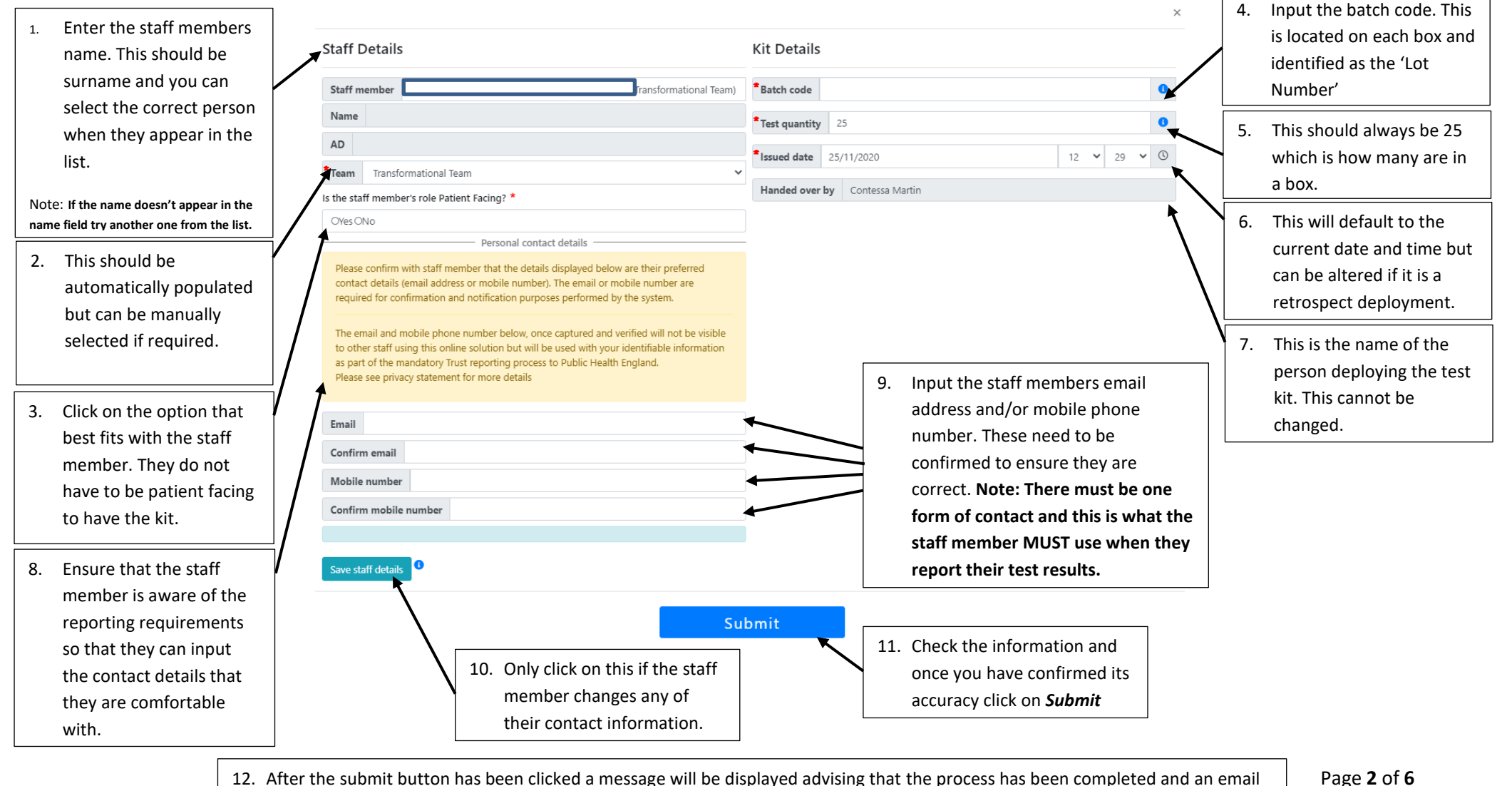

12. After the submit button has been clicked a message will be displayed advising that the process has been completed and an email or text message will be sent to the staff member with a link to the trust web page. The web page contains detailed instructions for staff including a helpline number, a video on how to complete the test and a comprehensive FAQ.

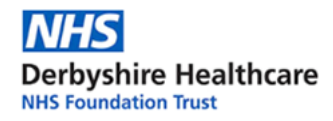

### Sample Page for Line Managers

This page can be viewed by all line managers. This will show them how many staff have the kits, how many tests that they have left and the results of the tests taken by each individual. This screen will also show them if someone has been identified as patient facing or whether they have received their flu jab.

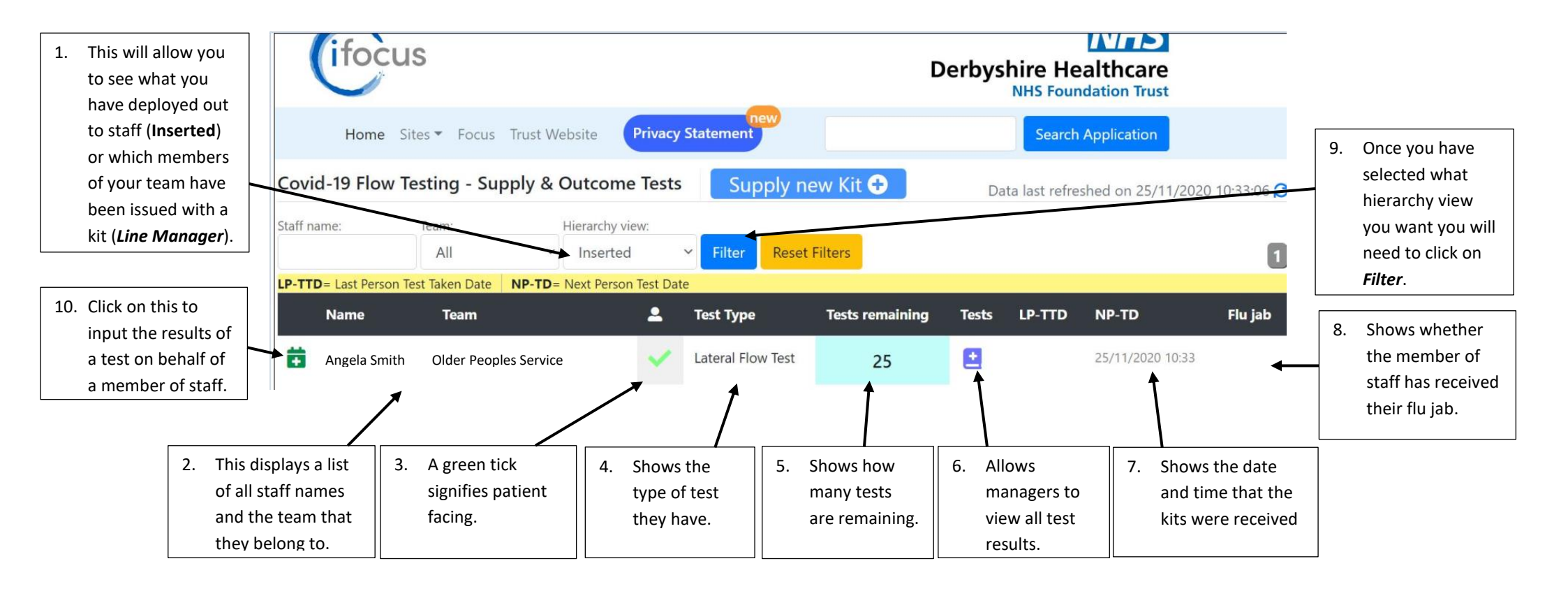

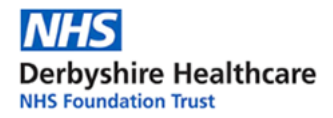

### Adding a Test Result On Behalf of an Individual

Once you have clicked on the symbol (highlighted in point 10 on page 3) you will be presented with a pop up (as per the below).

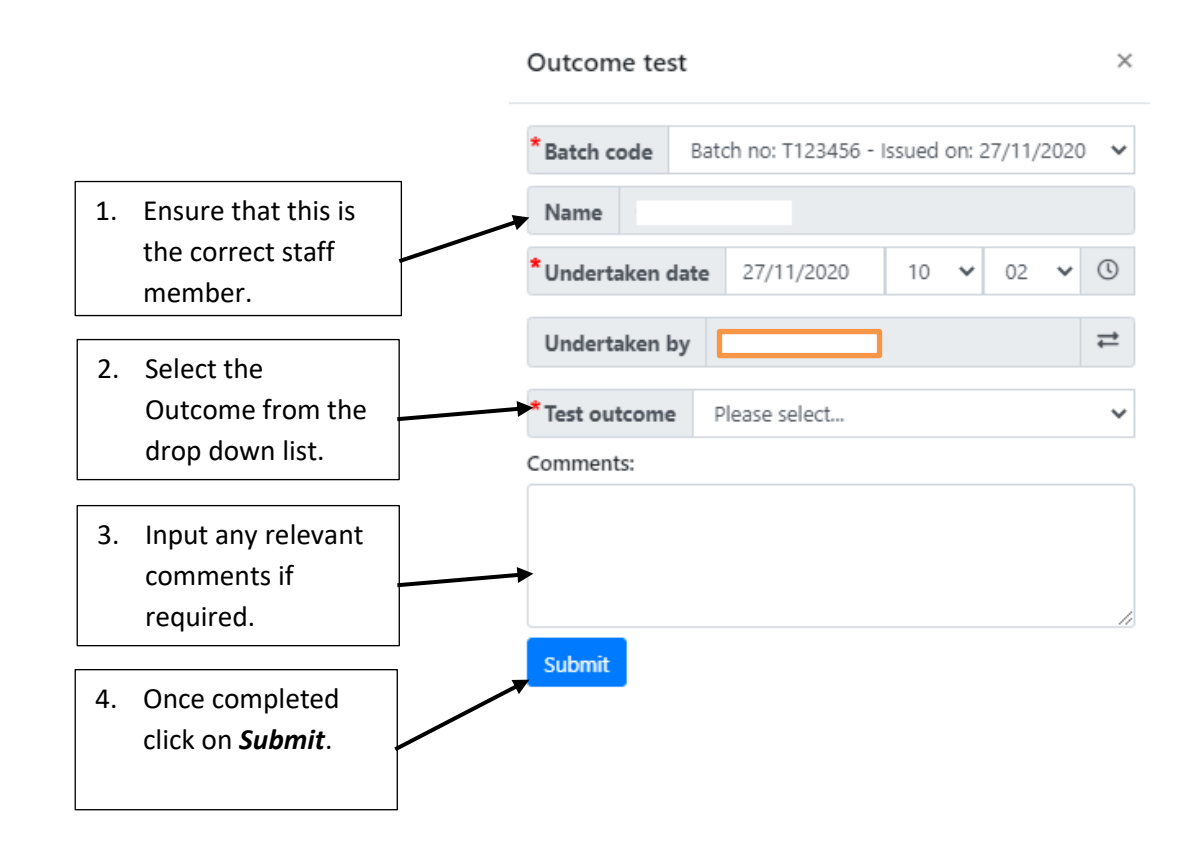

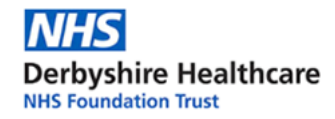

#### Reviewing the Results of an Individual

Once you have clicked on the symbol (highlighted in point 6 on page 3) you will be presented with a pop up (as per the below).

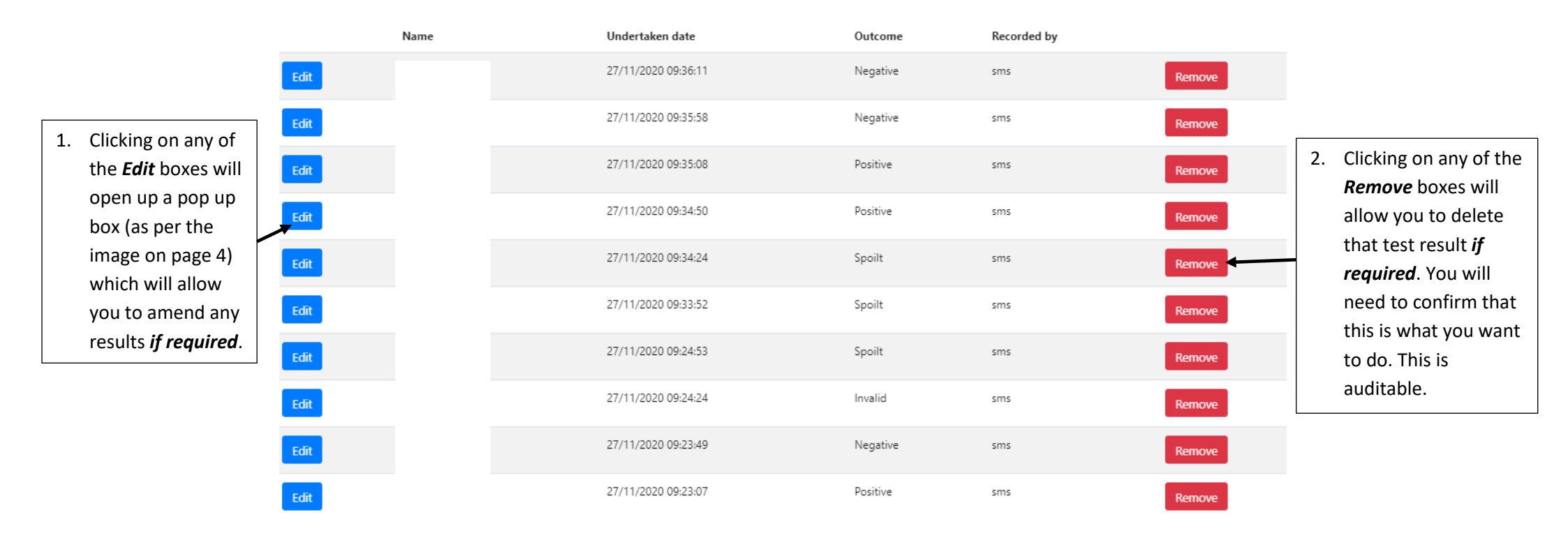

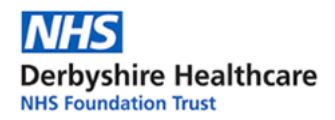

# Editing the Contact Information of an Individual

|                                                                                                    | Staff Details                                          |                                     |                    | Kit Details                                                                                                    |                                                                        |                       |        |
|----------------------------------------------------------------------------------------------------|--------------------------------------------------------|-------------------------------------|--------------------|----------------------------------------------------------------------------------------------------|------------------------------------------------------------------------|-----------------------|--------|
|                                                                                                    | Staff member                                           | Transformation Lead (Manager - Tran | sformational Team) | <sup>*</sup> Batch code                                                                                                    |                                                                        |                       | 0      |
|                                                                                                    | Name tessa Martin                                      | Name tessa Martin                   |                    | * Test quantity                                                                                                    | 25                                                                     |                       | 8      |
| <ol> <li>Select the staff<br/>member from<br/>the drop down<br/>list.</li> </ol>                                   | AD Tess_Martin                                         | AD Tess_Martin                      |                    | Issued date 2                                                                                                    | 6/11/2020                                                              | 12 ¥                  | 14 🗸 🕓 |
|                                                                                                    | * Team Transformational Team                           |                                     | ~                  |                                                                                                    |                                                                        |                       |        |
|                                                                                                    | Is the staff member's role Patient Facing? *           |                                     |                    | Handed over by                                                                                                    | iessa Martin                                                           |                       |        |
|                                                                                                    | OYes®No                                                |                                     |                    | Please confirm with staff member that the details displayed under <b>Personal contact details</b><br>are their preferred contact details (email address or mobile number). The email or mobile |                                                                        |                       |        |
| ote: You can start typing                                                                                          | Personal contact details                               |                                     |                    |                                                                                                    |                                                                        |                       |        |
| e surname to locate the<br>lividual quicker.                                                                       | Please confirm with staff member their email address 🕼 |                                     |                    | number are required for confirmation and notification purposes performed by the system.                                                                                                    |                                                                        |                       |        |
|                                                                                                    | Email                                                  |                                     |                    | The email and mobile phone number, once captured and verified will not be visible to<br>other staff using this online solution but will be used with your identifiable information as          |                                                                        |                       |        |
| . Locate the edit<br>box and click<br>on it. This will<br>set the email<br>and mobile<br>number to be<br>editable. | Confirm email                                          | Confirm email                       |                    |                                                                                                    | ndatory Trust reporting process to P<br>acy statement for more details | ublic Health England. |        |
|                                                                                                    | Mobile number                                          |                                     |                    |                                                                                                    |                                                                        |                       |        |
|                                                                                                    | Confirm mobile number                                  |                                     |                    |                                                                                                    |                                                                        |                       |        |
|                                                                                                    | • <b>Team:</b> Transformationa                         | l Team                              |                    |                                                                                                    |                                                                        |                       |        |
|                                                                                                    | Save staff details                                     |                                     |                    |                                                                                                    |                                                                        |                       |        |
|                                                                                                    | ) M/hon the velocent                                   |                                     | Sub                | omit                                                                                                    |                                                                        |                       |        |
| 3.                                                                                                    | . when the relevant                                    |                                     | 1                  |                                                                                                    |                                                                        |                       |        |
|                                                                                                    | updates have been                                      | ~##                                 |                    |                                                                                                    |                                                                        |                       |        |
|                                                                                                    | made click on Save St                                  | A. <u>DO NOT</u>                    |                    | ICK ON THIS                                                                                                    |                                                                        |                       |        |
|                                                                                                    | the X in the top right WILL BE                         |                                     | BOX AS AN          | OTHER BOX                                                                                                    |                                                                        |                       |        |
|                                                                                                    |                                                        |                                     | WILL BE RE         | EGISTERED TO                                                                                                    |                                                                        |                       |        |
|                                                                                                    | corner to exit the pag                                 | а.                                  | THE INDIV          | IDUAL                                                                                                    |                                                                        |                       | Dage ( |
|                                                                                                    |                                                        |                                     |                    |                                                                                                    |                                                                        |                       | Page   |